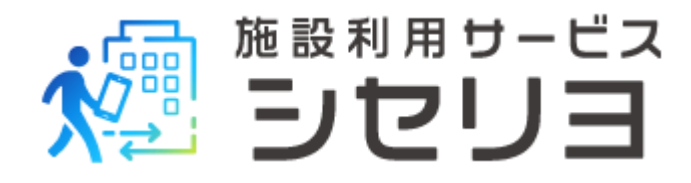

## アプリ 利用者登録の流れ

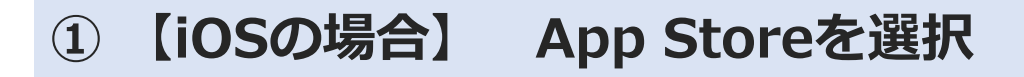

【Androidの場合】 Playストアを選択

② 【iOSの場合】画面右下の「検索」を選択後、画面 上部の検索ボックスに「シセリヨ」と入力。表示され た「シセリヨ」をタップ

【Androidの場合】画面上部の検索ボックスに 「シセリヨ」と入力。表示された「シセリヨ」をタッ プ

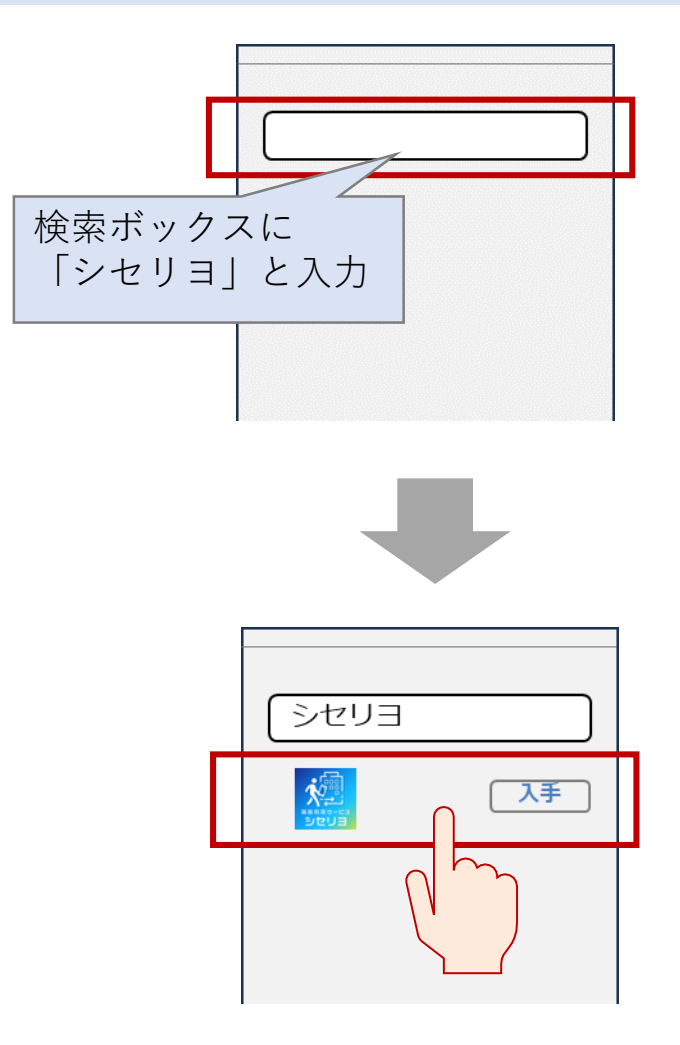

③ 【iOSの場合】「入手」をタップし、アプリをダウ ンロード。Apple IDのサインインが必要な場合、ご 自身のアカウントでサインインください

【Androidの場合】「インストール」をタップし、 アプリをダウンロード

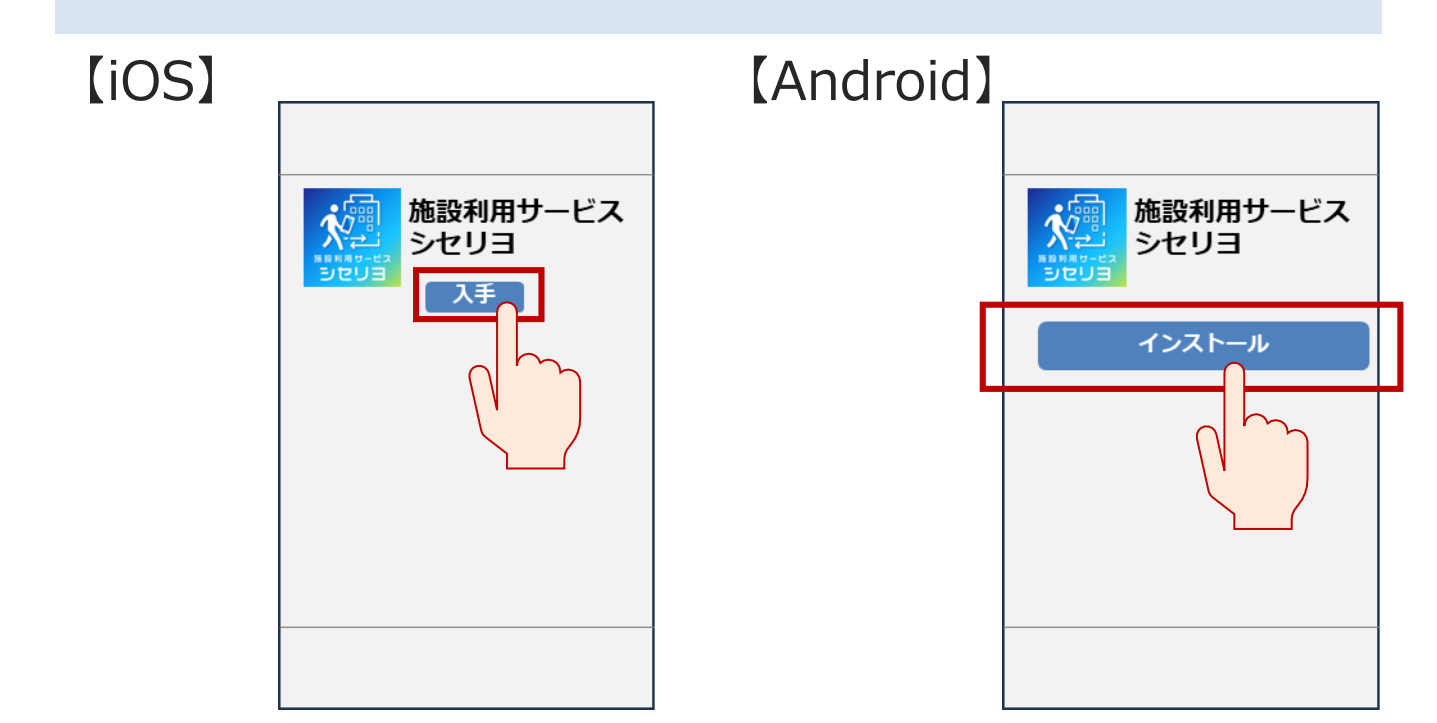

#### ④ホーム画面を表示し、「シセリヨ」のアプリをタッ プして開く

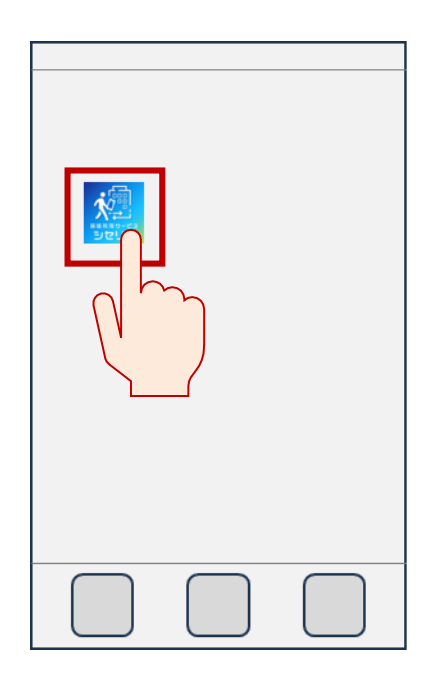

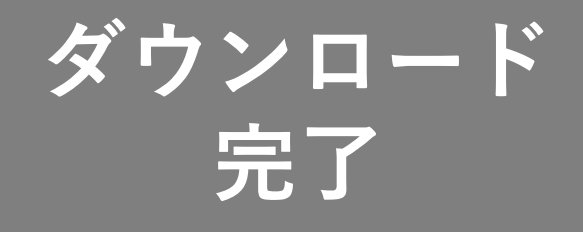

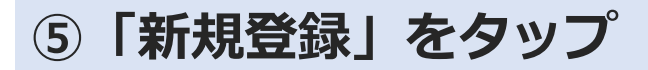

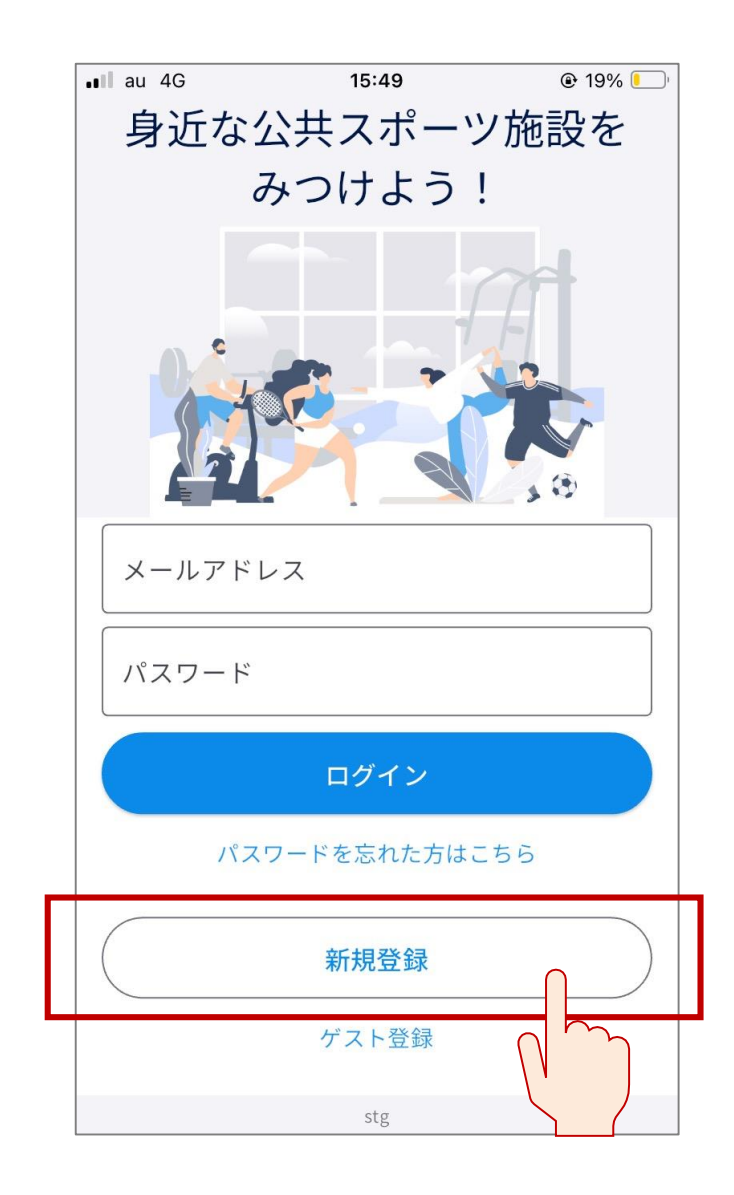

⑥利用者情報を入力し、「利用規約・プライバシーポ リシーの確認」をタップ

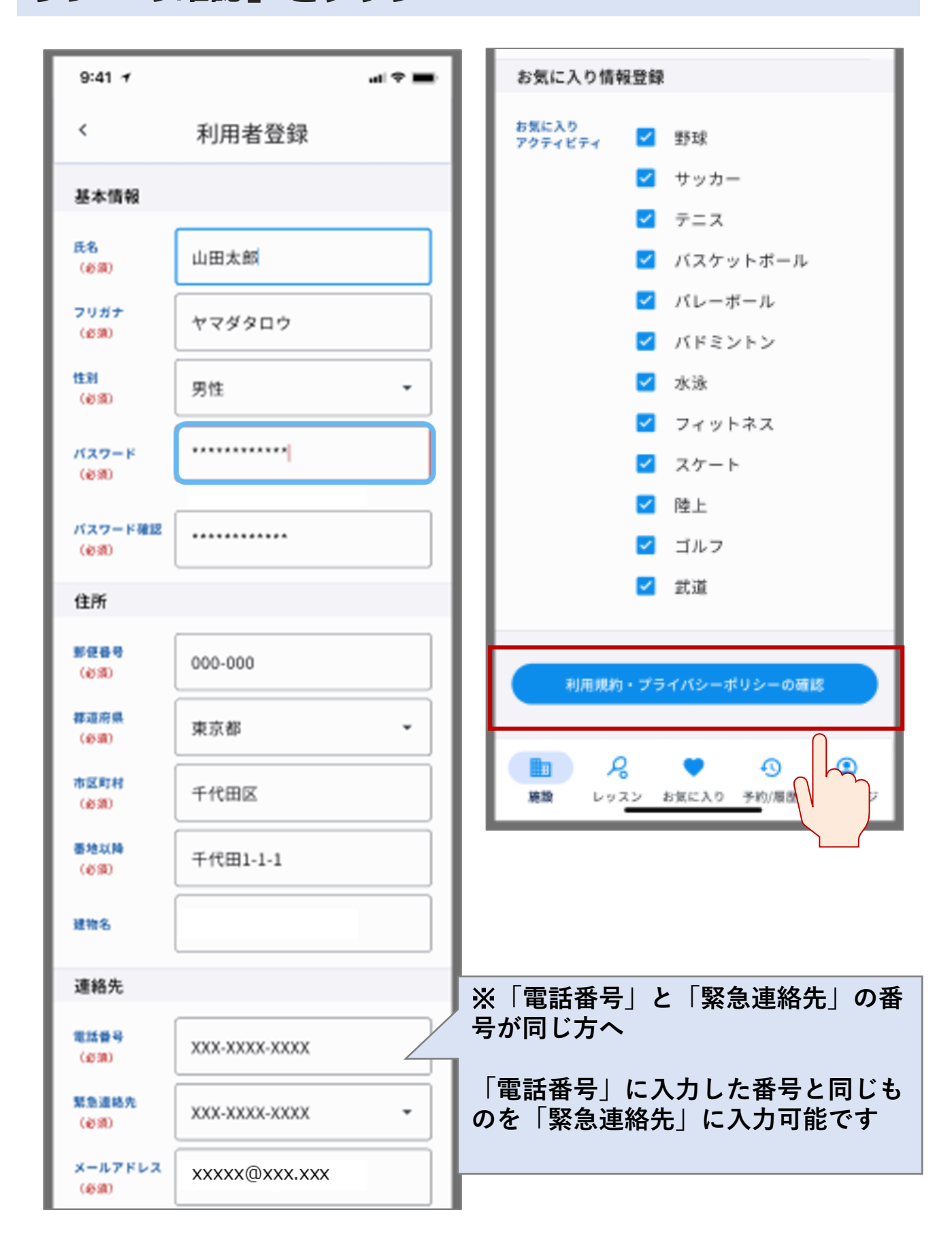

# ⑦利用規約を確認し、「規約に同意して確認画面へ」をタップ

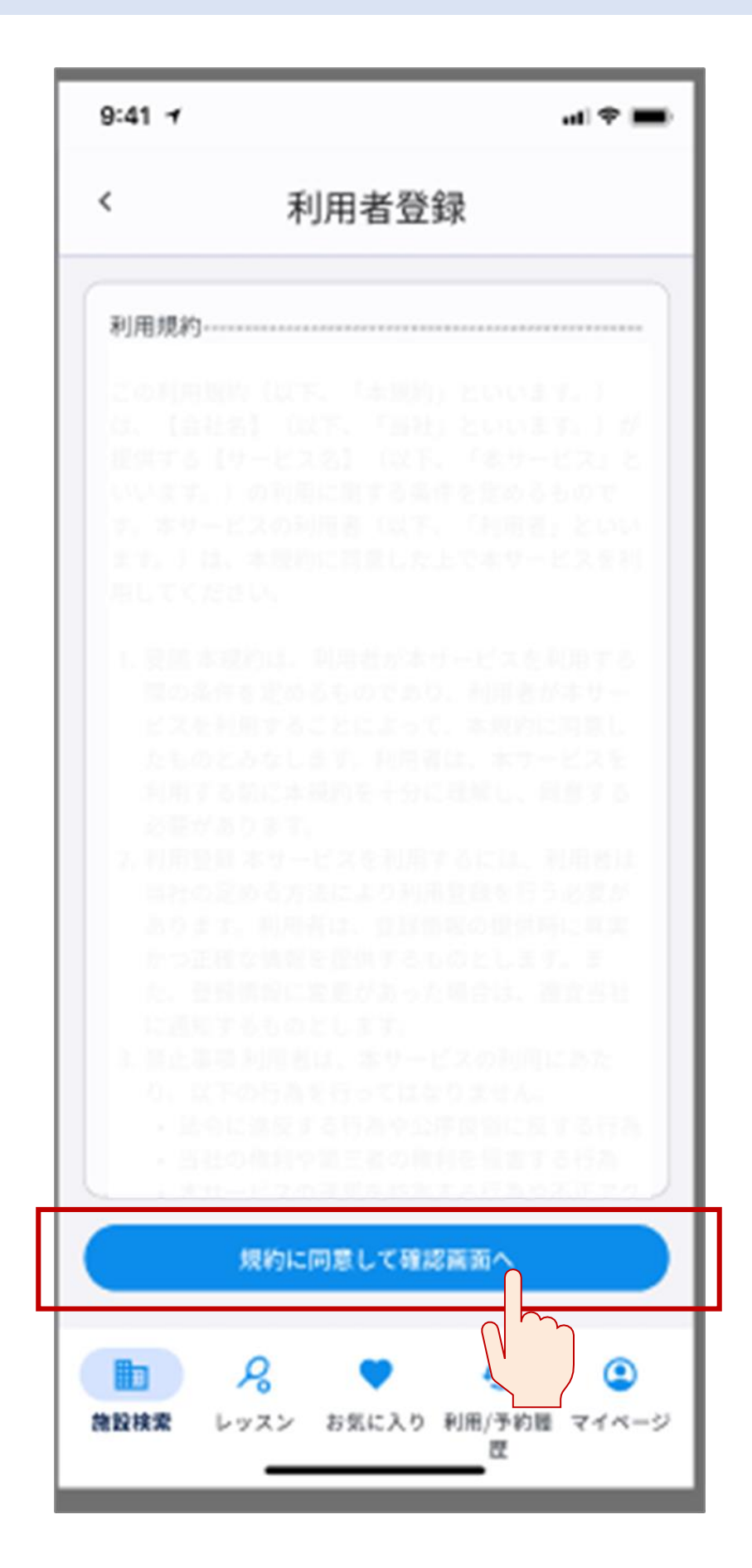

#### ⑧登録内容を確認し、「登録」をタップ。 登録内容を修正したい場合、「情報を修正する」を タップし、修正を行う

| 9:41 7       |           | al⊽∎ |    | 連絡先                  |                                             |
|--------------|-----------|------|----|----------------------|---------------------------------------------|
| < 7          | 利用者登録確認   |      |    | 电话委号                 | XXX-XXXX-XXXX                               |
| 基本情報         |           |      |    | 緊急連絡先                | XXX-XXXX-XXXX                               |
| 质名           | 山田太郎      |      |    | メール<br>アドレス          | xxxxx@xxx.xxx                               |
| 氏名<br>フリガナ   | ヤマダタロウ    |      | L. | お気に入り情               | 報                                           |
| 性利           | 男性        |      |    | お気に入り<br>アクティビ<br>ティ | 水泳, フィットネス                                  |
| <b>バスワード</b> | ********* |      |    | 1 利用規約/              | プライバシーポリシーに同意                               |
| 住所           |           |      |    |                      | ← 情報を修正する                                   |
| 影使番号         | 000-0000  |      |    |                      | BH                                          |
| 都道府県         | 東京都       |      |    |                      | ( m                                         |
| 市区町村         | 千代田区      |      |    |                      |                                             |
| 香地以降         | 千代田1-1-1  |      |    |                      |                                             |
| 建物名          | -         |      |    | たかえる                 | * ① ② * * * * * * * * * * * * * * * * * * * |

⑨登録したメールアドレスに送付された「認証コード」を確認

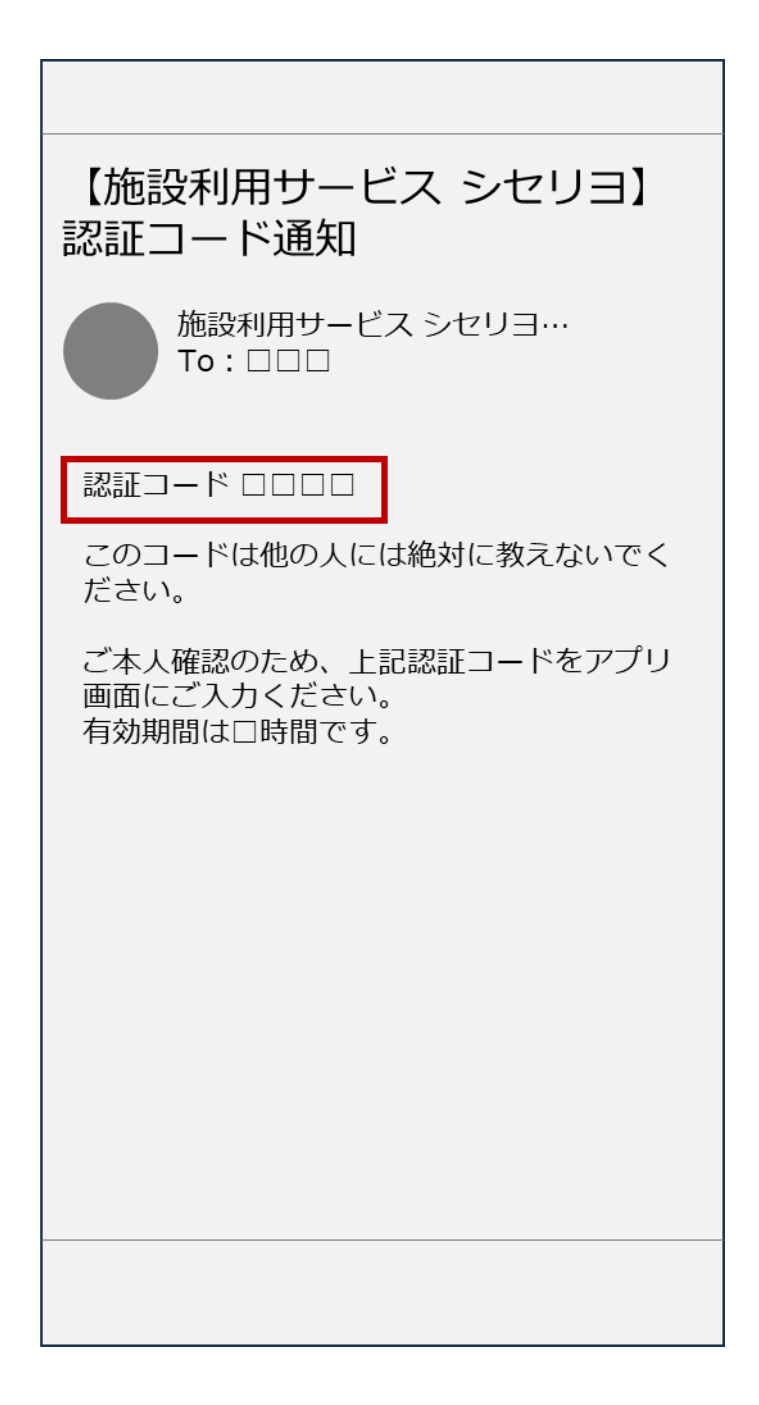

#### ①「シセリヨ」アプリを開き、⑨で確認した「認証 コードを入力後、「確認」をタップ

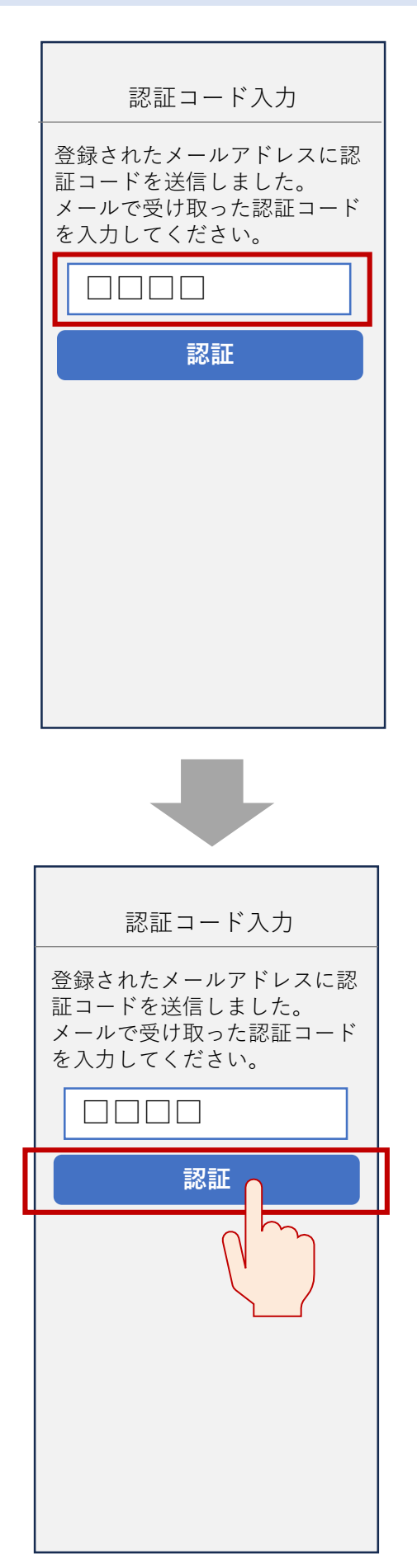

### ①利用者登録が完了。「利用開始」をタップ

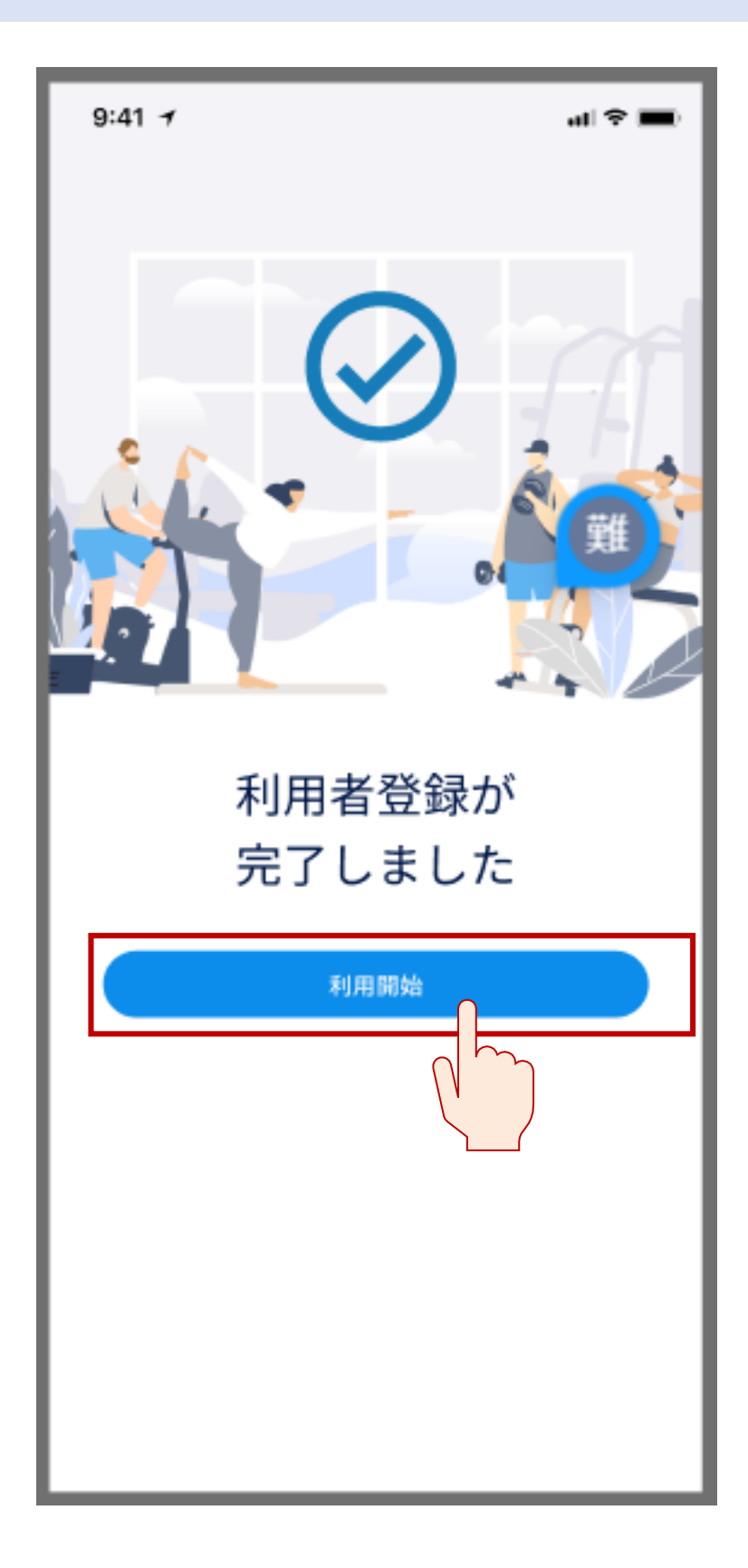